# 钉钉 AI 助理使用指南

## 钉钉平台「DeepSeek」上线,收好这份 AI 加油包

我校专属 AI 助手 ——DeepSeek 满血版上线! 覆盖教学、科研、办公、生活等场景, 为师生打造 24 小时在线的智能服务生态。

全校师生登录钉钉,并升级至最新版本,即可免费使用我校专属的 DeepSeek 671B 满血版等十余 款顶尖大模型。与官网 DeepSeek 公开版相比,我校专属 DeepSeek 助理具有速度快、易拓展、可共 享、融入钉钉生态等优点,广大师生可以自由选择 R1、V3 等模。

创建个人专属 AI 助理,无论是科研攻坚、论文精修,还是课程答疑、数据分析,专属 AI 助理随时待命。

| 专属形象自己定义                                                                                                    | 8 大模型任意切换                                                                                                    | 支持知识库导入                                                                                                    | 支持钉钉内协同配置 |
|----------------------------------------------------------------------------------------------------|----------------------------------------------------------------------------------------------------|----------------------------------------------------------------------------------------------------|-----------|
| 台AI助理起个名字         介括AI助理起个名字         介括AI助理,展示给使用者         火產在         名名包沒         建築信息(AI助理磁什么,如: 你是一个专业的国建活动规划<br>师,能够为用户稿心気知团建活动,并准确提来活动所需物品。 | 田田 (1995)     田田 (1995)     田 (1995)     田 (1995)      田 (1995)      田 (1995)      田 (19 | 技能 如祝 个性化 互动方式 感知能发 规划 安全     ● 創理報     ・ 創理初     ・ 創理初     ・ 創理初     ・ 創理初     ・ 創理初     ・ 記述初     ・ 定規加加     ・ 定規加加     ・ 定規加加     ・ 定規加加     ・ 定規加加     ・ 定規加加     ・ 定規加加     ・ 定規加加     ・ 定規加加     ・ 定規加     ・ ご定規加加     ・ 定規加     ・ ご定規加加     ・ ご定規加     ・ ご定規加     ・ ごに     ・ ごに     ・ ご     ・ ご |           |

此外,零基础可视化的配置让人人都可以成为 AI 创造者,支持导入本地知识库,根据自身需求, 灵活选择不同的大模型,进行训练优化,通过学校管理员审核后,即可面向全校师生或部分用户发布 AI 助理。

# 5步玩转钉钉 AI 助理(钉钉 AI 助理操作指南)

### Step1: 打开 AI 助理页面,进入助理市场

打开「钉钉」客户端 → 点击右上角的「AI 助理」 或左侧边栏的「AI 助理」, 即可打开 AI 助理列表界面,点击【助理市场】进入助理市场页面。

| 🔹 🔍 🖉 🐨 IST       | P 🕼 做难事 🕲           | Q 搜索 (೫F)                                                                                              | fin O         | ŸAI助理 □ + 用 | •        |                          |
|-------------------|---------------------|----------------------------------------------------------------------------------------------------|---------------|-------------|----------|--------------------------|
|                   | 钉钉AI助理              |                                                                                                    | 1             |             | <b>1</b> | 5 林 ラ …                  |
| 口消息 2             | Q. 搜索               | 😡 在这里,匀点工作给AI吧                                                                                         | 1             |             | 在这里,匀    | 点工作给AI吧                  |
| +ÿ AI助理           | 🙀 梦林                |                                                                                                    |               |             | 〈洗择ΔI助理  | 27.助理市场                  |
| le 文档             | 是近体田                | ☆ 你关注的人 >                                                                                              | ⊙ 深度思考        | 帮我写作        |          | 2                        |
| ⑤ 多维表             | <b>康</b> 近1使用       | n 你? 忘回复                                                                                               | <b>⋈</b> 图片生成 | ① 全网搜索      | Q 技家     | 2                        |
| 88 工作台            |                     | E                                                                                                    | @ 闪记          | 向 日程管理      |          |                          |
| G 通航家<br>の 动态     |                     |                                                                                                    |               |             | +        |                          |
| 0 4976            |                     | ☆ 你关心的事 >                                                                                              | ■ 群发收集        | ▶ 工作总结      | 创建AI助理   | <b>梦林</b><br>嗨!你好。我是你的助  |
| C 会议              |                     | • 请切换到「钉钉」组织查看工作事项                                                                                     | ☆ 推荐提问>       |             |          | 理。我将确保你的工作<br>高效安排且无缝对接。 |
| ◎ 钉盘              |                     | . 和帝空传                                                                                                 | ・ 🞧 无线耳机      | <b>讥推荐</b>  |          |                          |
| ③日历               |                     |                                                                                                    | 🔹 💬 帮我总约      | 告今天的消息      |          |                          |
| ☑ 待办              |                     | Ø 388 ■ 285.2.                                                                                         | ▶ 帮我打开        | 开表格         |          |                          |
| Ø DING            |                     | лини: Пинкада — Билико состо<br>1979 — Пака<br>1979 — Пака<br>- Дева 1 Бакуликадонски саменали и состо |               |             |          |                          |
| 2 宜搭              |                     | 🥵 绘同事送祝福 📁 年度总结必备指南 🎾                                                                                  | 1             |             |          |                          |
| S <sup>®</sup> 项目 |                     | ① 全丽细春                                                                                                 |               |             |          |                          |
| ☑ 邮箱              |                     |                                                                                                    |               |             |          |                          |
| ₽P 应用中心           | ◆* 发现更多AI朋友,快来体验!   | <ol> <li>2 帮助 。通义千问2.5 ② 深度思考 ① 全网搜索 ②</li> </ol>                                                      | 钉钉AI企业搜索      |             |          |                          |
| @ 钉钉搭             | ④ 创建助理              | 有问题尽管问我~                                                                                               |               |             |          |                          |
| … 更多              | <sup>274</sup> 助理市场 |                                                                                                    |               |             |          |                          |
| ☆ 添加              | ◎ 扩展功能              | 6 Powered by 通义  篇                                                                                     | 私保护           |             |          |                          |

## Step2: 进入助理市场, 添加 DeepSeek 助理

进入到助理市场页面后,在搜索框输入【DeepSeek】查找 DeepSeek 助理, 点击选中后,在出现的 DeepSeek 助理页面中点击【添加】,即可将 DeepSeek 从助理市场添加到钉钉组织内部的 AI 助理列表中。

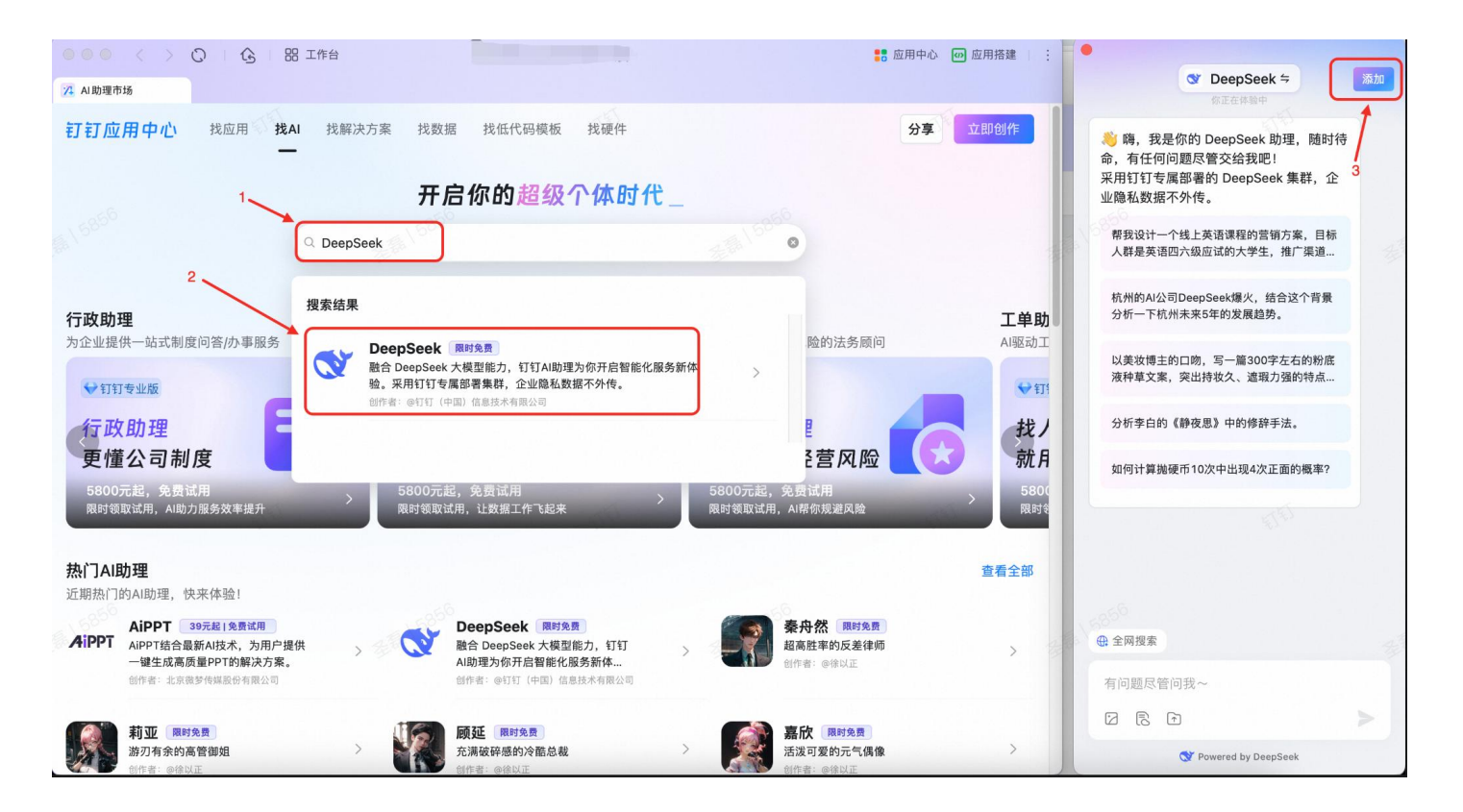

#### Step3: 使用 DeepSeek 助理

回到钉钉组织的 AI 助理页面后,即可看到添加进来的 DeepSeek 助理,点击 后即可进入 DeepSeek 助理的对话页面,可以直接输入相关问题进行提问。

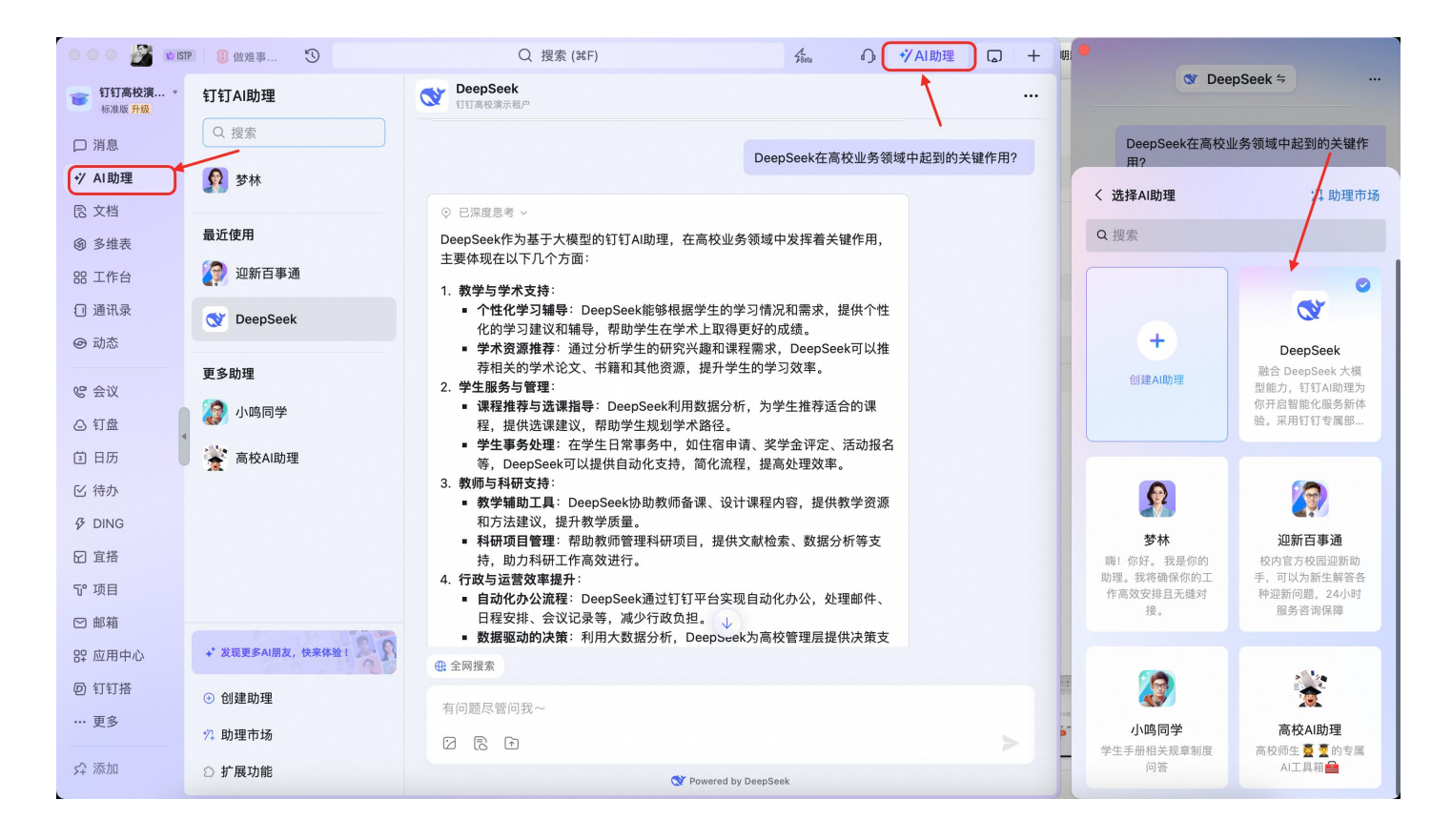

### Step4: 创建专属助理

打开「AI 助理」→ 点击右上角「…」→ 点击「创建助理」,即可进入 AI 生 产力平台,创建你想要的专属助理巨简单,赶紧动手去试试吧~

| 创建入口                                                                                                    | 创建平台                                                                                 |  |  |  |  |
|----------------------------------------------------------------------------------------------------|--------------------------------------------------------------------------------------|--|--|--|--|
| ◆ AI助理 ⇒ ・・・・<br>2月20日 22:46 < 助理详慎<br>→ へのいば「                                                                                                    | 创建AI助理                                                                               |  |  |  |  |
| <ul> <li>○ 全部内结</li> <li>○ 全部内结</li> <li>○ 会部内结</li> <li>○ 会話の書</li> <li>○ 会話の書</li></ul> | + 从空白创建     + AI 创建 □□       自定义助理名称、形象、技能等内容,适合目标明确时使用     简单描述对助理的要求, AI 自动生成形象、配置 |  |  |  |  |
| <text></text>                                                                                                    |                                                                                      |  |  |  |  |
|                                                                                                    | 面试小助手 <ul> <li></li></ul>                                                            |  |  |  |  |
| Powered by 遵文 助私保护                                                                                                    |                                                                                      |  |  |  |  |

#### Step5: 发布专属助理

完成创建助理的角色设定、兜底回复等基础配置信息后,可以选择「模型配置」、「添加知识库」、「添加技能」、「自定义工作流」、「添加数字人」等技能。

AI 助理配置完毕后,可以点击「发布」,选择 AI 助理使用的用户范围,经过 钉钉管理员审核后即可使用。

| <b>〉</b> 课程管理助理 ~                                                                                                    |                                                                  | 编辑 权限 分析                                                                          | 功能更新 解决方案 …                              |
|----------------------------------------------------------------------------------------------------|------------------------------------------------------------------|-----------------------------------------------------------------------------------|------------------------------------------|
| ♣ 从模板创建                                                                                                    |                                                                  | 有变更待发布 查看 保存 发布 C                                                                 | 预览 114 调试 ≫                              |
| ◆ 模型配置                                                                                                    | 2.0-plus <b>≑</b> •                                              | 知识 技能 个性化 互动方式 感知触发 规划 安全                                                         |                                          |
| 各角色设定 你是一个专业的课程管理AI助理,能够高效地帮助用优化课程表,同时能够与日历应用无缝对接,提供及的课程提醒服务。 示例模板:知识问答 新闻搜集 PPT制作 销售赔练 简历分子。                                                                           | + ************************************                           | • 助理知识 AI 助理通过学习钉钉文档、本地文档、网页等知识,准确回答用户问题。 • ● ● ● ● ● ● ● ● ● ● ● ● ● ● ● ● ● ● ● |                                          |
| <ul> <li>⑦ 欢迎语和开场白</li> <li>你好!我是你的课程管理助理,可以帮助你高效地管课程表,同时与日历应用无缝对接,提供及时且准确<br/>醒服务。让我们一起让学习更加有序吧!</li> <li>如何将我的课程表与日历应用同步?</li> <li>我有一门课的时间需要调整,你能帮我重新安排吗?</li> </ul> | ジ       7理和优化       約课程提       ①       ①       ①       ①       ① |                                                                                   | <b>配置中</b><br>配置完成后,请点击下方按钮进行预览<br>保存并预览 |

新学期让我们携手 AI 伙伴,让科技赋能教育,共同构建更智能、更便捷、更 温暖的校园环境!让我们激发更多潜能,让师生亲身体验 AI 技术带来的深刻变 革。

一起拥抱 AI,开启智慧校园新篇章!

#### 注意事项

钉钉 AI 助理 DeepSeek 的使用,需要把钉钉客户端升级为最新版本。(截至 2025 年 2 月 28 日,钉钉最新版本为: 7.6.50),升级方法为:

**方法 1:** 在钉钉中依次点击:【我的】—【设置与隐私】—【关于钉钉】—【检查版本更新】, 同意升级。

方法 2: 打开手机自带的【应用市场】一搜索"钉钉"——点击"更新"。

更多用法,等你探索!更多功能,敬请期待!